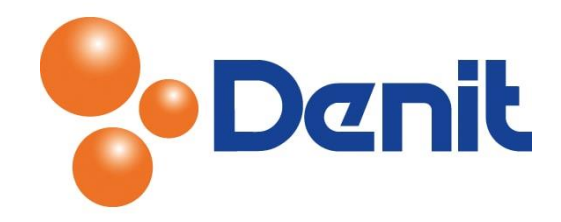

# Handleiding gebruikers rollen aanmaken in Plesk 11

Deze handleiding beschrijft hoe u extra Plesk gebruikers rollen kunt aanmaken binnen uw Plesk omgeving.

## Inhoud

| Gebruikers rollen aanmaken | 2 |
|----------------------------|---|
|----------------------------|---|

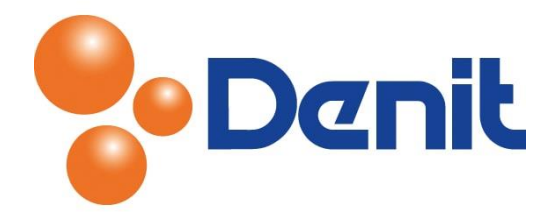

## Gebruikers rollen aanmaken

1) Login in uw Plesk omgeving met de daarvoor bestemde inloggegevens welke u bij de oplevering van het pakket ontvangen heeft. Klik vervolgens op het tabblad 'Users'

| Se Denit |       |                    | Logged in as<br>Subscription | jouweigenwebsite.nl +<br>jouweigenwebsite.nl | 🕜 Help 🗸 | Search | ٩ | Parallels |  |
|----------|-------|--------------------|------------------------------|----------------------------------------------|----------|--------|---|-----------|--|
| Home     | Users | Websites & Domains | Mail                         | Statistics                                   | Account  |        |   |           |  |
|          |       |                    |                              |                                              |          |        |   |           |  |

2) Klik daarna op het tabblad 'User Roles'

|                                                                                     | Logged in as jouweigenwebsite.nl -<br>Subscription jouweigenwebsite.nl | ? Help - Search             | Powered by                              |
|-------------------------------------------------------------------------------------|------------------------------------------------------------------------|-----------------------------|-----------------------------------------|
| Home Users Websites & Domains Mail                                                  | Statistics Account                                                     |                             |                                         |
| User Accounts User Accounts User Roles                                              |                                                                        |                             |                                         |
| If you want to allow other users to access the Panel for r<br>create user accounts. | nanaging websites, installed applications,                             | , or use e-mail services ur | der your domains, then you need to      |
| 🔓 Create User Account   🏦 Remove                                                    |                                                                        |                             | ۹ 🕑                                     |
| 1 items total Create a new user account.                                            |                                                                        | Nu                          | mber of entries per page: 10 25 100 All |
| Contact name 🔺                                                                      | E-mail address                                                         |                             | Role                                    |
| jouweigenwebsite.nl                                                                 | jouw@eigenemailadres.nl                                                |                             | Owner                                   |
| 1 items total                                                                       |                                                                        | Nu                          | mber of entries per page: 10 25 100 All |

### 3) Klik op 'Create user roles'

|                                                                                     | Logged in as jouweigenwebsite.nl ~<br>Subscription jouweigenwebsite.nl | 😧 Help 🗸 🛛 Searc     | ch ९                          | Powered by       |
|-------------------------------------------------------------------------------------|------------------------------------------------------------------------|----------------------|-------------------------------|------------------|
| Home Users Websites & Domains Mail                                                  | Statistics Account                                                     |                      |                               |                  |
| User Roles User Accounts User Roles                                                 |                                                                        |                      |                               |                  |
| Assign roles to users to give them access to apps and ser<br>your own custom roles. | rvices hosted on your account. There ar                                | e several predefined | user roles. You can modify th | em or create     |
| 😪 Create User Role 🕴 🋗 Remove                                                       |                                                                        |                      |                               |                  |
| 4 items total                                                                       |                                                                        |                      | Number of entries per pag     | e: 10 25 100 All |
| Role name A                                                                         |                                                                        |                      |                               | Users            |
| Accountant                                                                          |                                                                        |                      |                               | 0                |
| Application User                                                                    |                                                                        |                      |                               | 0                |
| Owner                                                                               |                                                                        |                      |                               | 1                |
| WebMaster                                                                           |                                                                        |                      |                               | 0                |
| 4 items total                                                                       |                                                                        |                      | Number of entries per pag     | e: 10 25 100 All |

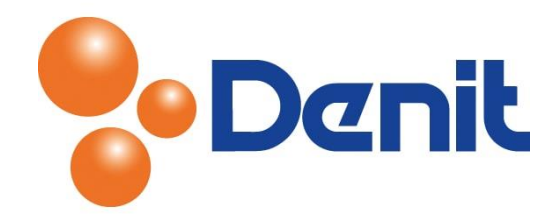

U krijgt dan vervolgens onderstaande pagina te zien:

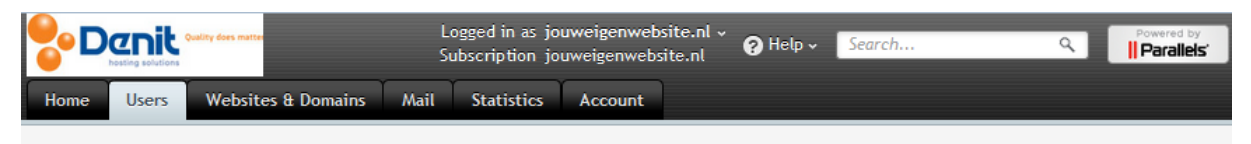

#### Create User Role

Define access to installed apps or Panel services for all users with this role. If you grant a user access to an app, the app will become available to them in Control Panel.

| General                                              |                     |          |  |  |
|------------------------------------------------------|---------------------|----------|--|--|
| User role name *                                     | vakanite melder rol |          |  |  |
| Access to Panel services                             |                     |          |  |  |
| Manage users and roles                               | Granted             | Denied   |  |  |
| Create and manage sites                              | ─ Granted           | Denied   |  |  |
| Configure spam filter                                | Granted             | Denied   |  |  |
| Create and manage databases                          | Granted             | Denied   |  |  |
| Configure and perform data<br>backup and restoration | O Granted           | Denied   |  |  |
| View statistics                                      | Granted             | Denied   |  |  |
| Install and manage applications                      | Granted             | Denied   |  |  |
| Design sites in Web Presence<br>Builder              | O Granted           | Denied   |  |  |
| Upload and manage files                              | Granted             | Denied   |  |  |
| Create and manage additional<br>FTP accounts         | O Granted           | Denied   |  |  |
| Create and manage mail<br>accounts                   | Granted             | O Denied |  |  |
| Create and manage mailing lists                      | ─ Granted           | Denied   |  |  |
| * Required fields                                    | ОК                  | Cancel   |  |  |

- 4) Geef bij 'User role name' een omschrijving van de gebruiker rol op, laat de 'Access to Panel services' zoals in bovenstaand voorbeeld staan en wijzig zo waar nodig
- 5) Klik vervolgens onderin de pagina op 'Ok' en de gebruikers rol is aangemaakt
- 6) Klik op het tabblad 'Home' om weer terug te keren in het hoofdmenu

👔 Up Level